## Установка электронной подписи на компьютерах Apple MacBook

- 1. Открыть программу *Связка ключей* и выбрать связку *Вход* (не iCloude).
- 2. Выполнить команду Импортировать объекты... из меню Файл.

| Новый                                                               | пароль                                     | жN                   |                                  |                        |                            |            |   |
|---------------------------------------------------------------------|--------------------------------------------|----------------------|----------------------------------|------------------------|----------------------------|------------|---|
| Новая                                                               | секретная заметка                          | <b>企 光 N</b>         |                                  |                        |                            |            |   |
| Новая (                                                             | связка ключеи<br>частройка индентификации. |                      |                                  |                        |                            |            | ŵ |
| Импор                                                               | гировать объекты                           | 合第1                  |                                  | flow                   | or Hactmoor                |            |   |
| Экспортировать объекты                                              |                                            | 企業E                  | Consult union of                 | 1104                   | ok hacipook                |            |   |
| Добави                                                              | ть связку ключей                           | 企業A                  | Связка ключен                    |                        |                            |            |   |
| Удалить связку ключей «Вход»<br>Закрыть<br>Перейти туда<br>Свойства |                                            | て第2                  | t».                              |                        | Q                          |            |   |
|                                                                     |                                            | жw                   | Hopment IOS Push Services        | : ru.tusur.2i.mtsa     |                            |            |   |
|                                                                     |                                            |                      | Worldwide Developer Relations C  | ertification Authority |                            |            |   |
|                                                                     |                                            | <b>%</b> I           | ия истек: суббота, 22 февраля 20 | 014 г., 13:22:20 Новос | сибирск, стандартное время |            |   |
| 2040117                                                             |                                            | 9.01                 | твия сертификата истек           |                        |                            |            |   |
| Закрыт                                                              | ь все связки                               | <i>н</i> с           |                                  | Тип                    | Срок действия              | Связка клю |   |
|                                                                     |                                            |                      | Push Services: ru.tusur.2i.mtsa  | Сертификат             | 22 февр. 2014 г., 13:      | Вход       |   |
| Сделат                                                              | ъ связку ключей «Вход» свя                 | зкой по умолчанию    | ey Suchkov (9LN74V8ZVF)          | Сертификат             | 18 anp. 2014 r., 18:11     | Вход       |   |
|                                                                     |                                            | iPhone Developer: Dm | itry Mukha (N8WE6L4XFC)          | Сертификат             | 5 дек. 2013 г., 10:10:     | Вход       |   |
|                                                                     | Категория                                  |                      |                                  |                        |                            | _          |   |
|                                                                     | Все объекты                                |                      |                                  |                        |                            | _          |   |
|                                                                     | / Пароли                                   |                      |                                  |                        |                            |            |   |
|                                                                     | Секретные заметки                          |                      |                                  |                        |                            | _          |   |
|                                                                     | Ключи                                      |                      |                                  |                        |                            |            |   |
|                                                                     | Сертификаты                                |                      |                                  |                        |                            | _          |   |
|                                                                     |                                            |                      |                                  |                        |                            | _          |   |
|                                                                     |                                            |                      |                                  |                        |                            | _          |   |
|                                                                     |                                            |                      |                                  |                        |                            |            |   |
|                                                                     |                                            |                      |                                  |                        |                            |            |   |
|                                                                     |                                            |                      |                                  |                        |                            | _          |   |
|                                                                     |                                            |                      |                                  |                        |                            |            |   |
|                                                                     |                                            | (                    |                                  |                        |                            |            |   |
|                                                                     |                                            | + і Скопировать      |                                  | Объектов: З            |                            |            |   |
|                                                                     | Восстановление настроек по умолчанию.      |                      |                                  |                        |                            |            |   |
|                                                                     | Сброс настроек                             |                      |                                  |                        |                            |            |   |

3. Выбрать файл электронной подписи и нажать кнопку Открыть.

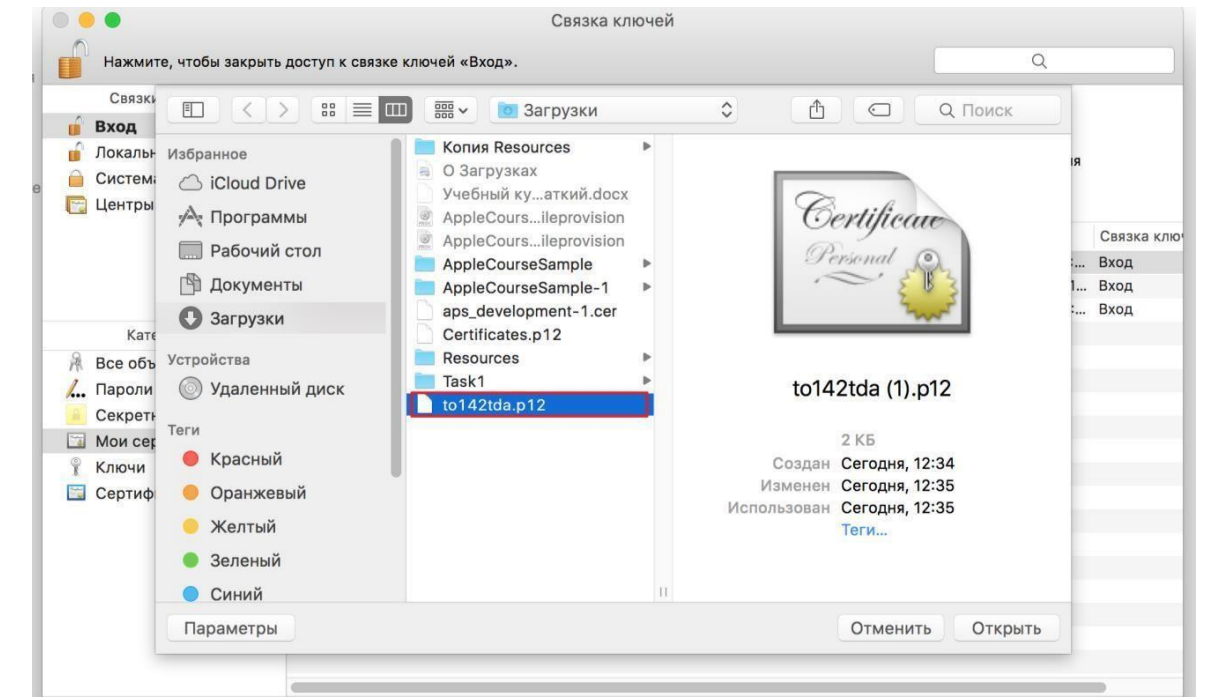

- 4. Ввести пароль и нажать кнопку Ок.
- 5. Найти запись об электронной подписи и нажать на ней правой кнопкой мыши.
- 6. Открыть свойства на странице *Доверие (Доверять?*), установите *доверять всем*.
- 7. Нажать на стрелку слева от записи Электронной подписи. Откроется строка с ключом.

8. В свойствах ключа отметить пункт с разрешением использовать ключ всем программам.

Внимание! Веб-браузер Safari для установки электронной подписи на компьютерах Apple MacBook использовать нельзя.